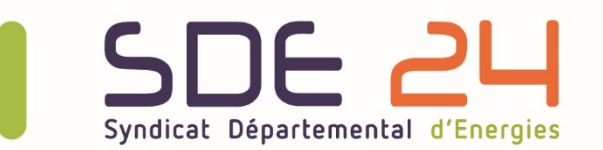

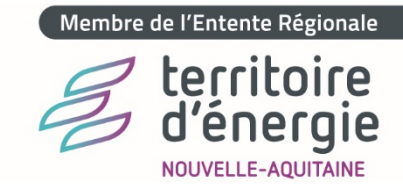

# Procédure Candela

# Demander un dépannage sur le réseau d'éclairage public auprès du service de la Régie 24

### Etape 1 : Accédez aux informations du parc d'éclairage public de votre commune

- 1- Sur le site <u>www.sde24.fr</u> cliquez sur « Espace privé » en haut à droite
- Identifiez-vous en renseignant votre « Nom d'utilisateur » et « Mot de passe »,
  Puis cliquez sur « SE CONNECTER »
- 3- Allez sur l'onglet « Collectivités » et cliquez sur la rubrique « Gestion de l'éclairage public »
- 4- Une fois sur la page, cliquez sur le bouton « Accéder à Candela »
- 5- Les informations de votre commune s'affichent à l'écran

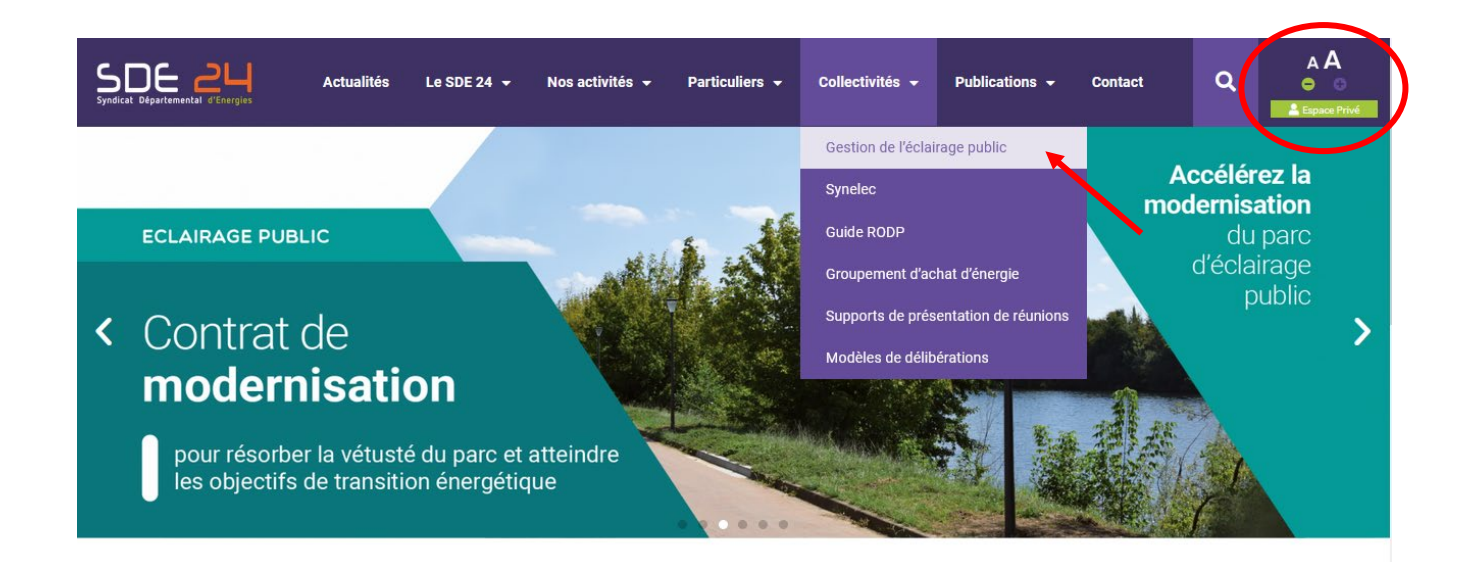

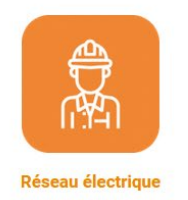

Développement et modernisation du territoire

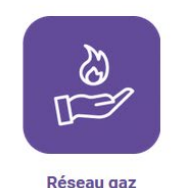

Contrôle d'exploitation gaz naturel et propane

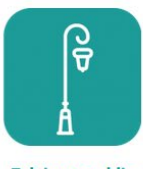

Eclairage public

Travaux et maintenance des installations

### Etape 2 : Renseignez les luminaires concernés par votre demande de dépannage

Possibilité N°1 : Signaler un ou plusieurs luminaires en panne via leur numérotation

- 1- Cliquez sur l'icône « Lampe » 💡 à gauche de l'écran
- 2- **Cochez** la ou les lampes concernée(s). Si vous connaissez le numéro de la lampe, utilisez la fonction **recherche rapide** en tapant directement son numéro dans la case vide à cet effet
- 3- Terminez en cliquant sur l'icône « Signaler en panne » 🔝 en bas à droite de l'écran

| Rue      | .e : <sélectionner></sélectionner>                                                         |           |         |                         |             |         |                  |                       |          |  |  |
|----------|--------------------------------------------------------------------------------------------|-----------|---------|-------------------------|-------------|---------|------------------|-----------------------|----------|--|--|
| Armoire  | : <sélecti< th=""><th>onner&gt;</th><th></th><th colspan="8">Nom armoire :</th></sélecti<> | onner>    |         | Nom armoire :           |             |         |                  |                       |          |  |  |
|          | Armoire 🖳                                                                                  | Support 🖃 | Lampe 🔄 | Rue                     | Date Pose 🔄 | Puis. 👻 | Référence 👻      | Туре                  | Régime   |  |  |
|          |                                                                                            |           |         |                         | ✓ ♥         |         |                  |                       |          |  |  |
|          | 504                                                                                        |           | 0001    | CHEMIN DEPARTEMENTAL 68 |             |         |                  | SODIUM HAUTE PRESSION | PERMANE  |  |  |
| <b>v</b> | 504                                                                                        | 0002      | 0002    | CHEMIN DEPARTEMENTAL 68 | 18/06/2007  | 150     | SHP 150W E40 (J) | SODIUM HAUTE PRESSION | PERMANE  |  |  |
|          | 504                                                                                        | 0003      | 0003    | CHEMIN RURAL            | 18/04/2016  | 100     | SHP 100W E40 (S) | SODIUM HAUTE PRESSION | PERMANE  |  |  |
|          | 504                                                                                        | 0004      | 0004    | CHEMIN RURAL            | 18/04/2016  | 100     | SHP 100W E40 (S) | SODIUM HAUTE PRESSION | PERMANE  |  |  |
|          | 504                                                                                        | 0008      | 0008    | PLACE DE L'EGLISE       | 10/12/2006  | 400     | SHP 400W E40 (L) | SODIUM HAUTE PRESSION | PERMANE  |  |  |
|          | 504                                                                                        | 0009      | 0009    | PLACE DE L'EGLISE       | 14/09/2017  | 150     | SHP 150W E40 (J) | SODIUM HAUTE PRESSION | PERMANE  |  |  |
|          | 504                                                                                        | 0010      | 0010    | PLACE DE L'EGLISE       | 02/01/2010  | 150     | SHP 150W E40 (J) | SODIUM HAUTE PRESSION | PERMANE  |  |  |
| ~        | 504                                                                                        |           | 0011    | CHEMIN DEPARTEMENTAL 68 | 02/01/2010  |         | SHP 150W E40 (J) | SODIUM HAUTE PRESSION | PERMANE  |  |  |
|          | 504                                                                                        | 0012      | 0012    | PLACE DE L'EGLISE       | 08/10/2006  | 150     | SHP 150W E40 (J) | SODIUM HAUTE PRESSION | EXT 22H3 |  |  |
|          | 504                                                                                        | 0028      | 0028    |                         | 06/11/2020  | 21      | LED 21W          | DIODES                | EXT 00H0 |  |  |
|          | 504                                                                                        | 0029      | 0029    |                         | 06/11/2020  | 21      | LED 21W          | DIODES                | EXT 00H0 |  |  |

Possibilité N°2 : Signaler un ou plusieurs luminaires en panne via la cartographie

- 1- Cliquez sur l'icône « Cartographie commune »
- 2- Cliquez sur la lampe
- à gauche de l'écran
- 3- Terminez en cliquant sur la phrase « Signaler en panne »

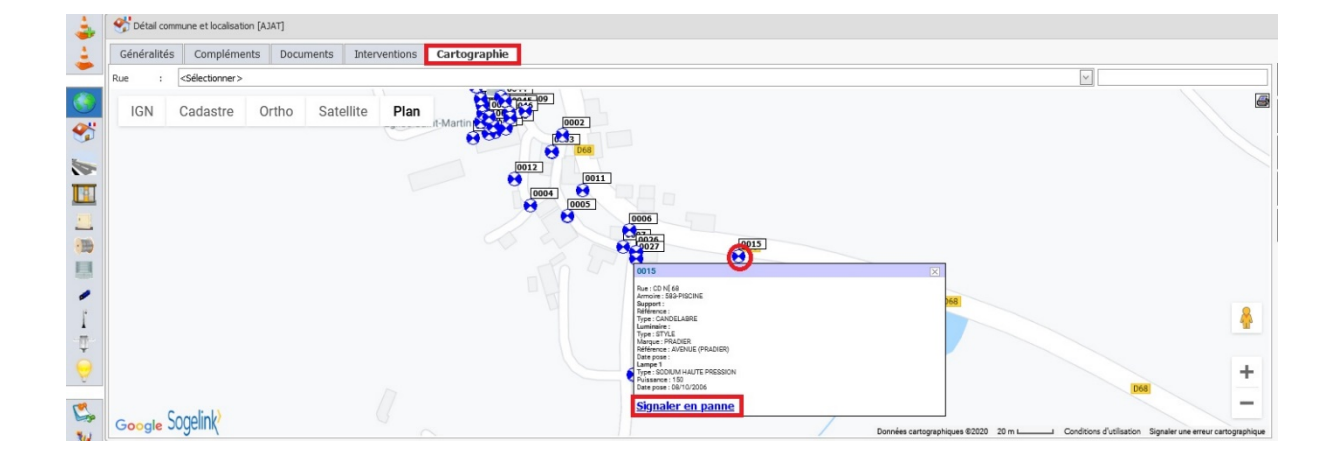

Possibilité N°3 : Signaler un secteur en panne

- 1- Cliquez sur l'icône « Armoires » a gauche de l'écran
- 2- **Cochez** la ou les armoires concernée(s). Si vous connaissez le numéro de l'armoire, utilisez la fonction **recherche rapide** en tapant directement son numéro dans la case vide à cet effet
- 3- Terminez en cliquant sur l'icône « Signaler en panne »

en bas à droite de l'écran

| 4              | E Re   | Recherche d'armoires (sélection de 1 armoires) |            |               |       |             |           |        |                 |  |  |
|----------------|--------|------------------------------------------------|------------|---------------|-------|-------------|-----------|--------|-----------------|--|--|
| 4              |        | Poste 🔄                                        | Armoire 🔄  | Nom           | Rue 👻 | Date Pose 👻 | Nature 👻  | Etat 👻 | Implantation    |  |  |
|                |        |                                                |            |               |       | ~ ~         |           |        |                 |  |  |
|                |        |                                                | 504        | BOURG         |       |             | POLYESTER | BON    | POTEAU          |  |  |
|                |        |                                                | 581        | AJAT BEAUZENS |       |             | POLYESTER | BON    | SOCLE POLYESTER |  |  |
|                |        |                                                | 583        | PISCINE       |       |             | POLYESTER | MOYEN  | POTEAU          |  |  |
| -              |        |                                                |            |               |       |             |           |        |                 |  |  |
|                |        |                                                |            |               |       |             |           |        |                 |  |  |
|                |        |                                                |            |               |       |             |           |        |                 |  |  |
|                |        |                                                |            |               |       |             |           |        |                 |  |  |
| •1             |        |                                                |            |               |       |             |           |        |                 |  |  |
|                |        |                                                |            |               |       |             |           |        |                 |  |  |
|                |        |                                                |            |               |       |             |           |        |                 |  |  |
| ľ              |        |                                                |            |               |       |             |           |        |                 |  |  |
| -17-           |        |                                                |            |               |       |             |           |        |                 |  |  |
| $\dot{\frown}$ |        |                                                |            |               |       |             |           |        |                 |  |  |
| Y              | Page 1 | de 1 (3 Armoire                                | s) < [1] > |               |       |             |           |        |                 |  |  |
| >>             |        |                                                | Terrent    |               | P05 2 |             |           |        |                 |  |  |
| Las .          |        |                                                | 6          | 9 0           | Train |             |           |        |                 |  |  |

#### Etape 3 : Complétez la fiche de signalement

- 1- Renseignez les informations du « **Demandeur** ». Donnez un numéro de portable plutôt que celui de la Mairie.
- 2- Renseignez des informations et des observations complémentaires relatives à la **localisation** et au **type de panne.** Plus vous serez précis, plus l'intervention de la Régie 24 sera facilitée.

*Exemple : Luminaire situé en face du N°12 de la rue du Moulin.* 

3- Pour finaliser la demande d'intervention, cliquez sur « Valider »

| 🛓 Signaler en par                   | nne                      |                  |                                                                                                    |                                                                                                 |            |                  |         |                                                                |     | × |
|-------------------------------------|--------------------------|------------------|----------------------------------------------------------------------------------------------------|-------------------------------------------------------------------------------------------------|------------|------------------|---------|----------------------------------------------------------------|-----|---|
| Dossier                             |                          |                  |                                                                                                    |                                                                                                 |            |                  |         |                                                                |     |   |
| Créé le : 30/12/                    | 2020 16:19 🖂             | Nº dos           | sier : En cours                                                                                                    | 0                                                                                               | 1          | 1º dossier clier | it :    |                                                                |     |   |
| Demandeur                           |                          |                  |                                                                                                    |                                                                                                 |            |                  |         |                                                                |     |   |
| Nom : PIERRE                        |                          | Prénom :         | Jean                                                                                                    | Tél                                                                                             | : 05 53    | 00 00 00         | Origine | : <sélectionne< td=""><td>er&gt;</td><td>~</td></sélectionne<> | er> | ~ |
| Localiser                           |                          |                  |                                                                                                    |                                                                                                 |            |                  |         |                                                                |     |   |
| * Commune : AJA<br>Complément : Rue | NT<br>2 du Pont en panne | $\sim$           | R                                                                                                    | Rue : <sélé< td=""><td>ectionner&gt;</td><td></td><td></td><td></td><td></td><td>v</td></sélé<> | ectionner> |                  |         |                                                                |     | v |
| Panne                               |                          |                  |                                                                                                    |                                                                                                 |            |                  |         |                                                                |     |   |
| Type de panne :                     | Sélectionner >           | ~                |                                                                                                    |                                                                                                 |            |                  |         |                                                                |     |   |
| Observation : Ex                    | cemple : en panne, c     | lignote, prise d | e courant, accide                                                                                                    | enté, dangere                                                                                   | eux        |                  |         |                                                                |     |   |
| Eléments en panne                   |                          |                  |                                                                                                    |                                                                                                 |            |                  |         |                                                                |     |   |
| Туре                                | Code                     | Armoire          | Rue                                                                                                    |                                                                                                 |            |                  |         |                                                                |     |   |
| Commune                             | 24004                    |                  |                                                                                                    |                                                                                                 |            |                  |         |                                                                |     |   |
| Lampe                               | 0002                     | 504              | CHEMIN DEPA                                                                                                    | ARTEMENTAL                                                                                      | 68         |                  |         |                                                                | ~   |   |
|                                     |                          |                  | s de la companya de la companya de l | 2                                                                                               | ¢          |                  |         |                                                                |     |   |

#### Syndicat Départemental d'Energies de la Dordogne

오 7 allées de Tourny - CS 81225 - 24019 PERIGUEUX cedex 🛭 📞 05 53 06 62 00 🛛 📼 accueil@sde24.fr

🗕 Réseau électrique 🔎 Réseau gaz 🔎 Eclairage public 🔎 Mobilité durable 🔵 Transition énergétique 🚽